## Como Compactar y Reparar la Base de Datos de WinVis

Note  $070\overline{2}$ 

## Descripción

Es recomendable que la base de datos de Access sea compactada y reparada periódicamente para mantenerla en óptimas condiciones y prevenir corrupciones. El software WinVis periódicamente le avisa al usuario a realizar el procedimiento, pero dependiendo de la frecuencia de uso del equipo, puede que sea necesario hacerlo hasta semanalmente.

## Procedimiento

Nota: Si tiene una versión de WinVis de Red, se recomienda que se baje la base de datos al directorio local (C:) y realizar el procedimiento localmente. Al finalizar, volver a subir la base de datos a su ubicación original en el red.

- 1. Abra el programa Utilities de WinVis. Haga clic en **Start**, luego en **All Programs**, **WinVis**, **Utility**. La página de Utilities 2.3 aparecerá.
- 2. Seleccione Compact/Repair DB haga clic en Execute.

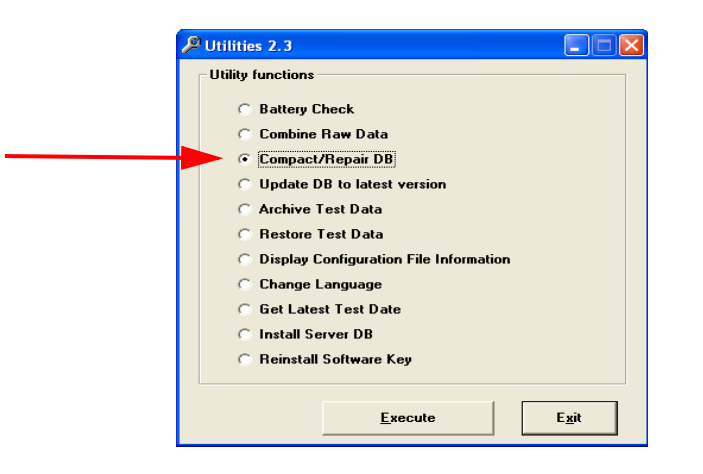

3. La página Compact/Repair aparecerá. Haga clic en ... para buscar la base de datos a compactar.

| Compact/Repair                    |                |      |
|-----------------------------------|----------------|------|
| Database:                         |                |      |
|                                   | Compact/Repair | Exit |
| Select database to compact/repair |                |      |

Ν

- 4. La ubicación de la última base de datos utilizada aparece por defecto. Si lo desea, busque la ubicación de otra base de datos a compactar. Seleccione el archivo (Vis3.mdb, SrVis3.mdb, o FtVis3.mdb dependiendo de la versión del software y el computador utilizado).
- 5. Haga clic en Open.

6. La página Compact/Repair reaparecerá con la ubicación de la base de datos en el encasillado. Haga clic en **Compact/Repair**.

| Open                                                             |                              |                                        |   |           | ? 🛛            |
|------------------------------------------------------------------|------------------------------|----------------------------------------|---|-----------|----------------|
| Look in:                                                         | 🗀 WinVisn                    |                                        | • | + 🗈 💣 📰 - |                |
| My Recent<br>Documents<br>Desktop<br>My Documents<br>My Computer | Vis3.mdb                     |                                        |   |           |                |
| My Network<br>Places                                             | File name:<br>Files of type: | Vis3.mdb<br>WinVis Database (Vis3.mdb) |   | •         | Open<br>Cancel |

| 🛱 Compact/Repair                  |                |      |
|-----------------------------------|----------------|------|
| Database:                         |                |      |
| C:\WinVisn\Vis3.mdb               |                |      |
|                                   | Compact/Repair | Exit |
| Click 'Compact/Repair' to execute |                |      |

 Si anteriormente se habia realizado este proceso, la página cr.mdb Found aparecerá. Haga clic en Yes.

| cr.mdb | Found 🛛 🗙                                                                                                    |
|--------|----------------------------------------------------------------------------------------------------|
| 2      | A cr.mdb file file exists. This is a backup from the last conversion.<br>If WinVis is operating properly it is no longer needed. Do you wish to overwrite it? |
|        |                                                                                                    |

8. Cuando el proceso termine, la página Successful Repair/Compact aparecerá. Haga clic en **OK**.

| Successful Repair/Compact |                                                          |  |
|---------------------------|----------------------------------------------------------|--|
| (į)                       | The compact/repair operation has completed successfully. |  |
|                           | []                                                       |  |

9. Haga clic en **Exit** en la página Utilities 2.3, o si lo desea, repita los pasos 2 al 10 para compactar otra base de datos.